## California Science Test Farsi Translated Test Directions Student Resource Sheet All Grades Science

• This document provides the translations of the test directions. A biliterate student or adult can read these directions in conjunction with the California Science Test.

• The document contains the English message observed on the computer screen followed by the translation.

| Message                                                                                     | Translation                                                                                                    |
|---------------------------------------------------------------------------------------------|----------------------------------------------------------------------------------------------------|
| Please Sign In                                                                              | <b>ن</b> فاً واردش، د                                                                                                    |
| First Name:                                                                                 | نام:                                                                                                    |
| SSID:                                                                                       | :SSID                                                                                                    |
| Session ID:                                                                                 | شناس چلس ہ:                                                                                                    |
| Please check that your information is entered                                               | للف ابورس یک مدک اطال عاتش ملبه مست و ار دش دمانشد. کم رب ه                                                                                                    |
| correctly. If you need help, ask your TA.                                                   | ک مکنی از داری ، از سیپور ست آز مون خوبیوسی د.                                                                                                    |
| Your SSID is not entered correctly. Please try                                              | SSIDشمادرست و ارینشدهاست. لی ف اً دو ار من عی زیهای دی ا از                                                                                                    |
| again or ask your TA.                                                                       | سيپورست أز مون خوهبپیسید.                                                                                                    |
| Your first name and SSID do not match current                                               |                                                                                                    |
| records. Please try again or ask your Test                                                  | ان ایج و چک و SSID شمها سویک اخچیر مطلق تن دارن د کط ام جددا                                                                                                    |
| Administrator for help.                                                                     | تالسن مودها از مريور ست از مون خودک مکب خواهید.                                                                                                    |
| You cannot take this test with this browser.                                                | ش مان م <i>عتق الی</i> دطین از مون رب طین مرورک ران جامده مید.                                                                                                    |
| To access this site, use Mozilla Firefox 52+,                                               | براىدىتىرسىبەىلىن سولىت، از +Mozilla Firefox 52،                                                                                                    |
| Safari 7+, Chrome 59+, Internet Explorer 11, or                                             | +Chrome 59+ ،Safari 7؛ طین رن 11ی مرورگ ر                                                                                                    |
| the Secure Browser.                                                                         | ی من لنتیف اد حک می د .                                                                                                    |
| If the information is correct, choose [Yes]. If not,                                        | کسر اطالعات درست استگذن ، [Yes] رن ات خاب نصلی د. در غیر                                                                                                    |
| choose [No].                                                                                | ىلىن صور ئىڭ زاماي رانىڭ خابىكى ھىد.                                                                                                    |
| If you do not see the test you need to take,                                                |                                                                                                    |
| notify your Test Administrator and select Return                                            | ها از مون رک وال ماستان جامده ی دن معود د به سرب ست<br>آز به خد دانالیه دسر در به که شه بردید ا به دست به در افسال به و از                                                                                                    |
| to Login.                                                                                   | ار مون خود نظاع تنفید و میکوشن شد (راج مک ورود میک اجرای کی ک.                                                                                                    |
| Review the following test settings.                                                         | لى يحى مات از موں رى ر بيور شى ريچوى .                                                                                                    |
| Your Test Administrator needs to review your                                                | الزماستسريورست از مونشما از مون مورددر خواستتنان و                                                                                                    |
| requested test and your test settings. This may                                             | ان هی مات از مون رب افین ی نظاد عان آمر محن است چندوی ه طول ا<br>ای ه                                                                                                    |
| la Thia Vour Toot?                                                                          | جعمري.<br>آمامين آن ينش اللي شيع                                                                                                    |
|                                                                                             | ای بی از مون سرم است:                                                                                                    |
| If the test name and settings are correct,<br>choose [Yes_Start My Test] If not_choose [No] | هارن ام از مون ویتی هی مات درس شود، [Yes, Start My Test]<br>درارات خان کسی د. در غیر عاین صربه در تنگ زین ا [No] درارات خان کسی د                                                                                                    |
| Sound and Video Playback Check                                                              | الفين ي من دا بغول في خشر ش ده<br>الفين ي من دا بغول في خشر ش ده                                                                                                    |
| Make sure video and audio playback are                                                      |                                                                                                    |
| working To play the sample video and sound                                                  | الطوريان حصربا كبفرب خشوفعانده وصردافهار ويحبين دب اعت خشوفعاند و                                                                                                    |
| press the play button.                                                                      | منظمان <u>سری طوب محصم وسری محصم و محمل محمل محمل محمل محمل محمل محمل م</u>                                                                                                    |
| If you were able to play the video and its sound                                            | لا بين ماق الدر عن خشف عليه و مديدا مرضح بنون مريد المناه النفطيه و                                                                                                    |
| choose I could play the video and sound If not                                              | لمسرس من مرب چې سرس مروس می و در در ایک مرد در ایک مرد در ایک م |
| choose I could not play the video or sound                                                  | ت و چ م م م م م م م م م م م م م م م م م م                                                                                                    |
| I could play the video and sound                                                            | من ميخوان فمحليم وصدا رلپ خشک نم.                                                                                                    |

| Message                                                                                                    | Translation                                                                                                    |
|----------------------------------------------------------------------------------------------------|----------------------------------------------------------------------------------------------------|
| I could not play the video or sound                                                                                                    | من متحور ان فعظم مى اصدا رك خشك ن م.                                                                                                    |
| Video Playback Problem                                                                                                    | مشکاف خش مجد فعلی م                                                                                                    |
| You must be able to play video for this test.<br>Please tell your Test Administrator that your<br>device has a video problem.                                                                  | ش ملبط هبر ای طین آز مونق ادرب مپخش فطیع شی د اطف اجمس پوست<br>آز مون خو هبگی می دارد.                                                                                                    |
| To try the video playback again, choose Try<br>Again. If your Test Administrator tells you to log<br>out, choose Log Out.                                                                      | برای ای حان وب ار فپ خش مجد فعلی م »دو ار مات حانکن « را<br>نات خاب کوی د. گ رسیور ست آز مونش ماب مش ما م گوی تک ماز سوی ت م<br>خار جشوی د، »خروج « را این خاب کی ی                                                                       |
| Instructions and Help                                                                                                    | دست، ورالعمل ، ا و ر اف جلی                                                                                                    |
| Overview of the Test Site for the California<br>Science Test                                                                                                    | مرورسطت آزمون برای آزمون علم یکطلف داری ا                                                                                                    |
| Return to Login                                                                                                    | بالگشتبه ورود                                                                                                    |
| Please wait for your TA to approve your request. If you need to cancel your request, select [Cancel Request].                                                                                  | لطف المتخطرب المحاسب رست آز مون در خواس تشما راین کی کنید.<br>گرری از داویت قاض ای خود رال غون میلی تک فن هٔ Cancel]<br>[Request ران ت خاب نصلی د.                                                                                        |
| Text-to-Speech Sound Check                                                                                                    | بررسى صداق بى نەنب ھەنتار                                                                                                    |
| Make sure text-to-speech is working.                                                                                                    | مطئن شى دىكىتەب ھىل تەنب ھەتتاركار مىكىند.                                                                                                    |
| Press the speaker button. You should hear a voice speak the following sentence: "This text is being read aloud."                                                                               | کسمالنگو رفلشار دهید.شمهاایدصدایی ریلشرویدکه میگوید:<br>، سمان متهنباصدایلند خوانده میشود«.                                                                                                    |
| If you heard the voice clearly, choose I heard<br>the voice. If not, choose I did not hear the voice.<br>To continue testing without checking text-to-<br>speech, choose Skip TTS Check.       | گ رصدا رب موضوح شریف هی دگنین ه ، مصدا ر انتن می دم « ر ا لتی خاب<br>سری د. در غیر بی ن صورت گنین ه ، مصدا رل تن می مزر است خاب شود.<br>ب ر ای ادام ه آز جل شهدون ب رست بی ل متن به محفق ار مگنین هٔ Skip<br>TTS Check رل است خاب کوری د. |
| Select the text you want to hear and click the green button to have it played.                                                                                                    | تینی راک میخ ایب شن ید این خابک رده وجر ایپ خش آن کمهٔ<br>سیز رفلش ار دهی د                                                                                                    |
| There are two types of test tools available:                                                                                                    | دون و عبلبز ار آز مون و دست رس است:                                                                                                    |
| Global Tools: These tools appear in the global menu at the top of the test page.                                                                                                    | ىلىز اركىلى: ئىنىلىز ار دا در نۇو كىكى دوب االى صف ح قرار مون ظاەر<br>مىشھەند.                                                                                                    |
| Help (?) button                                                                                                    | کم کم ک)?(                                                                                                    |
| To view the on-screen Test Instructions and<br>Help window, select the questions mark (?)<br>button in the upper-right corner.                                                                 | ب ای مشاهدهدسته ورالع مل های آز مون ویپی جر ه ر ایی مب ر روی<br>صفح، کمه عال متسو ال )؟(ر ا درگوش هس مت ر است ال ان خاب<br>کی د.                                                                                                    |
| You may select the question mark button to access this help guide at any time during your test.                                                                                                | ش ما میخنی لی د ک م ه عال متسو ال ر اب اعین تر س یب ه ر این مای<br>ک مک در امر ز مان در طول آز مون خونیات خاب کی د.                                                                                                    |
| Calculator                                                                                                    | ماشىن حساب                                                                                                    |
| To use the on-screen calculator, select<br>Calculator in the global menu. This tool is<br>available for the following tests:<br>Science 5, 8, and high school; Mathematics 6,<br>7, 8, and 11. | ب رای لیتوف اده از ماشی ن حس اب روی صف حق طی شگنین ه ، ۲۸ اشی ن<br>حس اب « را در فرویکی لی لیت خاب کوی دی ن بنز ارب رای آز مون ه ای<br>فی ر در دست رس است:<br>علوم 5، 8 ود بیس ت ان فراض ی ات 6، 7، 8 و 11.<br>کی مد جامه بن بگانام بی .  |
| To only the text and images on a test page                                                                                                    | کم «ایب روی می ی<br>سرامین گذیام میتین بتی امی می می کرد زیر از این در ا                                                                                                    |
| select Zoom In. Multiple zoom levels are<br>available. To undo zooming, select Zoom Out.                                                                                                    | ۲ ایب رون می می مس وسطن می روی یک می جود ار مون .<br>به زرگنهای ی « رانات خاب کی ی د. چن می ن سطح بزرگین جای در<br>ادست رس معتین دب رای خشمیس از میبزرگین ایمی وب رگیشت زب ملی ت                                                          |

| Message                                                                                                    | Translation                                                                                                    |
|----------------------------------------------------------------------------------------------------|----------------------------------------------------------------------------------------------------|
|                                                                                                    | اولى، يمحوچكىنى طىى« راناتخابكىيىد.                                                                                                    |
| Context Menu Tools: These tools are for<br>passages and questions. To use these tools,<br>click the context menu.<br>Expand buttons                                                                                                    | ىلىز ار داى ڧوى زىين، ئانىلىز اربىر اى ىتەن داو سوالىت است.<br>بىر اىلىتوف دە از ئانىلىز ار دا، روى ڧوى زىن كىكى كىمىد.<br>كەم دايچىت ش                                                                                                    |
| You can expand the passage section or the question section for easier readability.                                                                                                    | ش ما معتقلی بسخش متن ملب خش سوال رابرای خوای ماسان ال م<br>نست رشده مد.                                                                                                    |
| To expand the passage section, select the right<br>arrow icon Right Arrow Icon below the global<br>menu. To collapse the expanded passage<br>section, select the left arrow icon Left Arrow<br>Icon in the upper-right corner.                                                                                                    | برانگ سټر شق سمت نټن،نماه يک ان سمتر است رابا چروان<br>Right Arrow icon در ڼر ڼو کک لی لټ خاب کی دبرای از<br>بې نبر دني خش ښک سټر شافت ه،نماه يک ان سمت چپ رابا چروان<br>Icon Arrow Left درگوش سمټ راست الن لت خاب کړی د.                                                                                                    |
| To expand the question section, select the left<br>arrow icon Left Arrow Icon below the global<br>menu. To collapse the expanded question<br>section, select the right arrow icon Right Arrow<br>Icon in the upper-left corner.                                                                                                    | بر ایک ست رشیب خشس و ال، ن ماه یک انس مت چپ راب اع و ان Left<br>Arrow Icon در زیر وز ک لی ات خاب کی دب رای از یی نب ردن<br>بخش س و الک ست رشی افت ه، ن ماه یک ان سرمت راست راب<br>ع و ان Right Arrow Icon تکورش ه بال س مت چپ ات خاب<br>کی د.                                                                                                    |
| Mark for Review                                                                                                    | عال منگ ذاری پیر ای پیر سی                                                                                                    |
| To mark a question for review, select Mark for<br>Review from the context menu. The marked<br>question number displays a flap in the upper-<br>right corner, and a flag icon appears next to the<br>number on the test page. The Questions drop-<br>down list displays (marked) for the selected<br>question.                                                                                                    | به فنظور عالم بنگذاری ی کسو الهبر اعبر رسی گذن، »علمت<br>گذاری بر ای مرور « را از فنوی زعن فن ت خاب کی د. شماره سو ال<br>عالم بنگذاری شده، ی کذبل ه را در گوش مسمتر است الن شان<br>می د دوی کنم اعبر چم دیکن ارشماره در صفح آزمون شان داده<br>می شود ایس تکشی ی سو الت، سو الن ات خابش ده را ب صورت<br>عال م بنگذاری شده (شان می دهد.                                                                                                    |
|                                                                                                    |                                                                                                    |
| To enter notes or comments for a question,<br>select Notepad from the context menu. After<br>you enter a note, a pencil icon appears next to<br>the question number on the test page.                                                                                                    | ب رای وار تک ردنی اداشتی ان ظرب رای مرسول ی همپنت رچه<br>ی اداشت « را از فوی زین ه این خاب کی دب س از وار تک ردن<br>ی ادتشت،ن مادی ک مداد درکن ار ش مار هس و ال در صف حه آز مون<br>ظاهر می ش و د.                                                                                                    |
| Strikethrough                                                                                                    | خطوردگی روی خط                                                                                                    |
| For selected response questions, you can cross<br>out an answer option to focus on the options<br>you think might be correct. There are two<br>options for using this tool: Option A: 1. To<br>activate Strikethrough mode, open the context<br>menu and select Strikethrough. 2. Select the<br>answer options you wish to strike out. 3. To<br>deactivate Strikethrough mode, press the Esc<br>key or click outside the response area. Option<br>B: 1. Right-click an answer option and select<br>Strikethrough. | برای اس خبد و ال تنا تخابشده، معتنای د از گنون به اس خرد<br>شی متب رگذین ه ای یک فکر می می د م کن اس تدرس تعبش د،<br>تم کزی می د دوگذین مبر ای است اده از بی نباز ار وجود دارد بگذین ه<br>الف: 1 ببرای فعال کردن بل ت خطور دگی روی خط، ف وی<br>زمین ه رابازی د و »خطخور دگی روی خط « را ت خابکی د 2.<br>گذین ه ه ای اس خراک می خو ای د حذف کی د ف ت خابکی د. 3 ببرای<br>فی ف عال کردن بل ت خطور دگی روی خطی ای د 2 فل س ار<br>ده ی دی ادر خارج از فن ط به اس کی ای کی د می د قان ه باز ار<br>گذین م بای حلی کر اس تکنی د و »خطور دگی روی خطی ای د<br>ت ت خابکی د 2.<br>گذین می ای د خارج از فن ط به اس کی کی د گون ه ای از کن د 2.<br>گذین می ای د خارج از فن ط به اس کی د می د قان خاب د 2. |
| You cannot skip questions. You must answer all<br>the questions on a page before you can go to<br>the next page. You can mark a question for<br>review and go back to it later to change the                                                                                                    | ش مان میتونید از سو الت ریشوی دقیل از طریخ مبتاور فی مصف حه<br>بعدیب رود مطابعتمام سو التصف حیاس خدهی دشما میتونی د<br>یکسو آل رابر ای پور سی عالم تک ذار یکی د وبعدا در صورت<br>زی ان اس خ آن رات فی رده ی د.                                                                                                    |

| Message                                            | Translation                                                                                             |
|----------------------------------------------------|----------------------------------------------------------------------------------------------------|
| answer, if necessary.                              |                                                                                                    |
|                                                    |                                                                                                    |
|                                                    |                                                                                                    |
|                                                    |                                                                                                    |
| You can navigate to test pages by clicking         |                                                                                                    |
| the Back and Next buttons or by selecting an       | ش ما میتی لی سالی کر دنب ر ویدک مه دایقلی ی وبعدی ا                                                     |
| option from the Questions drop-down list in the    | ن ات خاب ي ک گ زون و از طي س تک شوري ي س و ال ت در گوش م ال س مت                                        |
| upper-left corner.                                 | چپ <del>، به</del> رفحات از مون مطانتشی ید.                                                             |
| You must submit the test by selecting End          | پس از بلملچاس خمیتمام سوالت، بطید از مون ر لمبل تخاب کی ن ه                                             |
| Test after you finish answering all questions.     | بهای ان از مون «ار سالیکید.                                                                             |
| You can pause the test at any time.                | ش ما م <del>یتن لیت</del> ست را در امر ز مانک بخو ای د، متهو <b>ت ک</b> ی د.                            |
| If the test is paused for less than 20 minutes,    |                                                                                                    |
| you can review questions you already               | هار از موریب (ای حمل از U) ووی «نم وی فس ود، م صابی فس وای ایسی<br>داکستان اساسی خداد ما هند سرم کم د   |
| If the test is haused for more than 20 minutes     |                                                                                                    |
| you cannot review questions you already            | گ آز مورنیېش از 20دقوق، مېغو نفش و دین معتونه دسرالالت د که                                             |
| answered. The only exception is if you pause on    | قيالياس خدادا هيور سو كي دبني االدية في الحاص في المحاص الم                                             |
| a page that has at least one unanswered            | ک، حلق لی کس و البدون اس خدار دست ق کی دک، در طریص و رت                                                 |
| question.                                          | قادربمبور سىخواەىھبود.                                                                                  |
| When you resume the test, the first page with      | فیگامیکمش ما آز مون را ادامه می دی.،اولی ن صف ح مباس و الت                                              |
| unanswered questions appears.                      | بدونپاسخن بطش داده میشود.                                                                               |
| If you are idle for 30 minutes, the test           | گمرب ه مدت 30دقیق مبدو نفظی بتباشید، آز مو زب،طو رخو دکار                                               |
| automatically pauses and logs you out.             | ىتېقىفىشىدە وشرما خارج مېڭىيىد.                                                                         |
| All answers are saved immediately. You do not      | تملېاس خمال فطرل ہ ذکھ رہ می شون فقتی آز مون ت وقف می                                                   |
| lose them when the test is paused.                 | شو هپاسخ ما را از دستن مهمی د.                                                                          |
| To print a passage and all questions on the        | برای چاپېتن قمام سوالت در صفح ه گنهن ه »چاپصفحه« را                                                     |
| page, select Print Page in the global menu.        | در ڼو ککاین تخ اب کې د.                                                                                 |
| Begin Test Now                                     | از مون را النشر و عکن                                                                                   |
| To print a passage, select Print Passage in the    |                                                                                                    |
| global menu.                                       | برای چاپ مېن، »چاپ مېن« را در ښو ککای کا بکې ک.                                                         |
| To print a question, open the question's context   |                                                                                                    |
| menu and select Print Item. After sending the      | بر ای چاپسوال، ڼو ی ز ون هسوال ر بازک ده وکنون ه »چاپ                                                   |
| print request, a printer icon printer icon appears | مورد« را لٹے ابنٹی دپس ار ار سال در جو است چاپ، بن ماد<br>سال بید دیکہ ان شہار سب البنا ماشہ دادہ مشہ د |
| Resk                                               | چ آپ « در دار ش مار منش و آن می ش داده م علی و د.<br>منابه                                              |
| Next                                               |                                                                                                    |
| Save                                               | بحیای<br>ذخیر م                                                                                         |
|                                                    | - بارو -<br>د مارض(۲)                                                                                   |
| Periodic Table                                     |                                                                                                    |
| Formulas                                           | م دون و در در در در در در در در در در در در در                                                          |
| Line Reader                                        | خط خمان                                                                                                 |
| Zoom Out                                           | <u>م</u> ہے ہوتی<br>اکس جکان طرح                                                                        |
| Zoom In                                            | سوي سوي کې<br>۱ باز گران او دي                                                                          |
| Highlighter                                        | بر جستیکیان دہ                                                                                          |
| End Test                                           | بالایان آذ دون                                                                                          |
|                                                    |                                                                                                    |

| Message                                                                                                    | Translation                                                                                                    |
|----------------------------------------------------------------------------------------------------|----------------------------------------------------------------------------------------------------|
| Are you sure you want to pause the test? Ask<br>your Test Administrator before pausing your<br>test.                                                                                                    | آیا مطمئن شی دکه میخواهید آز مون را متوقف کمی د؟قیال ازت وق<br>آز مون از سپیر ست آز مون خودس والکی د.                                                                                                    |
| Are you sure you want to pause the test? If you<br>pause your test for more than {0} minutes, you<br>may be unable to make changes to questions<br>that you have already answered. Ask your Test<br>Administrator before pausing your test. | آىا مطبئن متى ىكە مىخواەىد آز مون را ىتەق كىىد؟گىر آز مون<br>خود رابراى مدىتمىش از }0{دىۋى مەق فكرى، مكناست<br>تىنى درسالاتىكىقالپاسخ داداھ ھتى اتى عاجاىكى دىلى از<br>تىق آز مون ازىرىپىرست آز مون خودسوالكى د.                                |
| Are you sure you want to pause this test? To resume testing, you will have to log in again.                                                                                                    | آیا مطهر شقی یک میخواه ی دلی آز مون را تو ق کی دگ رای<br>ادامه آز موربیای د مجددا وار دسی تمش ی د.                                                                                                    |
| Your test has been interrupted. To resume your test, check with your Test Administrator.                                                                                                    | در آز مونش ماخلایی رخ داده استبر ای ادامه آز مون باس پورست<br>آز مون خود ه مای گریم لید.                                                                                                    |
| Some pages contain multiple questions. You may need to use the scroll bar to view all the questions on a page.                                                                                                    | ب خصفحات حاوی چنین سو الت متین د. ش ما مکن اس تعبر ای<br>مشاهدتمامس الت در یکصف حنی ازب التوف اده از ن و اربچی جل ش<br>داشتیهاش ی د.                                                                                                    |
| To open the glossary, click a word or phrase<br>that has a border around it. This tool is only<br>available for certain words.                                                                                                    | ب ایبازکردن و اژ فام مبر روی یککلم هاعبار تیکه ی مرز<br>در اطراف خود دار تکای ککرود. بین باز ارفقطبر ایکلمات<br>خصی دردست رساست.                                                                                                    |
| You can only access your notes for a question on that question's test page.                                                                                                    | ش طقط میتین لی در صفح می نامی خو هبر ای مکسو ال در صفح ه<br>آز مون ممان سوالی تر سی دنان تبعاشی د.                                                                                                    |
| Are you sure you're done responding to this<br>item? Once you leave this page you will not be<br>able to change the response. Select [Yes] to<br>commit your response and move to the next<br>item or select [No] to stay on this page      | آیا مطهرٔن مینی یک ب ه ی موریپ اسخ داداهید؟ بنگ ام یک مش ما ی ن<br>صفح مرت رک کی ید فگرن میتی ای پ اسخ را تینی ر ده ی دب رای تی ای د<br>پ اسخ خود و حرک تب مور مبع دی، [Yes] رای ات خاب کی دی ای م<br>مان دن در بی ن صفح م [N0] رای ات خاب کی د |
| Complete this test segment and submit it. This will end this test session. You will not be able to view this test again.                                                                                                    | ع ن خش آز مون ر ک املی ی د و آن ر اار س الی ی د. ع ن ک ار چلس ه<br>آز مون ریا ای ان خوا هد داد ش مان می ی ی ی د دو ار ه عان آز مون ر ا<br>مش اهدی ی د.                                                                                          |
| A response to the survey question(s) is required.                                                                                                    | باسخ مېپر سش) دای(نظرمون جیالز امی است.                                                                                                    |
| You have reached the end of the test. When you have finished checking your answers, click the [End Test] button.                                                                                                    | شملیپایان آز مونر سیدهاید. نظمامیکیپاس خ مای خود را<br>بورس یک رفید، روی کمه (End Testبای کریید.                                                                                                    |
| You have reached the end of the test.                                                                                                    | ش مليبهاى ان آز مون سىداھد.                                                                                                    |
| You are about to end this test. Click [Yes] to continue to the next page. Click [No] to keep working on your test.                                                                                                    | شما در حالپای ان دادنب، طین آز مون هتی دببر ای ادام، دادن و<br>رفتینب، صفح معدی روی [Yes] ای ککی دببر ای لاام، ک ار<br>روی آزمون خود، روی [No] ای ککی د                                                                                         |
| Congratulations, you reached the end of the test!                                                                                                    | بتبی ک ،ش مدیدهای ان آز مورنیر ری دی د!                                                                                                    |
| If you need to review your answers, select the<br>question number you wish to review. A flag icon<br>appears for any questions that you marked for<br>review.                                                                               | گسنیازبمبور سمیاسخ های خود دارید، شمار مسوال مور دنظر<br>رب رای بور سمین اتخاب کی د.یک ن ماهپ رچمب رای مرسؤل یک ه<br>ب رای بور سی عال منگذار یک ردول د، ن ط ش داده می شود.                                                                      |
| Are you sure you're done reviewing this test?                                                                                                    | آیا مطمئن متنی دکمبور سی طین از مون ر ابسهای ان رس دهای د؟                                                                                                    |

| Message                                                                                                    | Translation                                                                                                    |
|----------------------------------------------------------------------------------------------------|----------------------------------------------------------------------------------------------------|
| You may now go back and review your entries,<br>or click [Submit Test] if you are finished with this<br>test. You cannot change entries after you                                                                                                    | کمنیون میتی ای دب محق بب رگ رمی د وروشت ه های خود ر لبور س یک ای د.<br>ی اگ ریلی آز مون ر لبیهای ان ر س ای ده ید، روی [Submit Test]<br>ب ای ککیه دب س از ار س ال تا بن آز موزین معتقد ای دورو دی ها ر ایت می بر                                                                                                    |
| submit this test.                                                                                                    | دى.                                                                                                    |
| Please submit the test when you have finished.                                                                                                    | لطفا آز مون رباعد از ندمامثبت وارسال نصلىد.                                                                                                    |
| Are you sure you want to submit the test?                                                                                                    | عَىا مطه <u>ئن</u> م <i>تى مى مى مى مى مى مى مى ما ما مى ما مى ما مى مى مى مى مى مى مى مى مى مى مى مى مى </i>                                                                                                    |
| You must submit the test by selecting End Test after you finish answering all questions.                                                                                                    | پس از بلملیماس خبیقیمام سو الت، بیلید آز مون ر لبل ات خابگ نین ه<br>مهلی ان آز مون «ار سال کیید.                                                                                                    |
| Log Out                                                                                                    | خروج                                                                                                    |
| Welcome to the Training Test Site. You can<br>use this site to take practice and training tests.<br>Some questions require you to select one<br>answer; others require you to type a short<br>answer, draw a picture, or complete another<br>type of open-ended task.                                                                                                    | ب سطیت آز مون لموزشی خوش آمدی د. شما معتین ای د از طین سطیت<br>ب رای آز مون هایت مینی و آموزشی لیتیف اد کو بی دبیجن ی از سو الت<br>نی از بن لت خالبی کمپ اس خدارن د. س و الت مگرب متط پی کمپ اس خ<br>کست اکمشی دنی کست می ر می ایک می لی کن و عکار مگرنی از<br>دارن د.                                                                                                    |
| For Students: Uncheck the Guest User and<br>Guest Session checkboxes. Enter your first<br>name into the First Name box. Enter your SSID<br>into the SSID box. Enter the Session ID that<br>your TA gave you. Click [Sign In].<br>Guest Users: To log in to the Practice and<br>Training Tests, simply select [Sign In], then<br>navigate through the login screens.<br>Are you sure you want to log out? | برای دلش آموز ان بی ک مخصوصک ادر ه ایک او ر مهمان چلس ه<br>مهمان را در محل مخصوصک ادر ه ایک او ر مهمان چلس ه<br>خود را در محل SSID و ار تکهی دشن اس چلس ک هریپر ست<br>آز مون بهشما داده است را و ار تکهی د. روی [Sign In] ای ککی د.<br>کاو ر مهمان برای و رون ه آز مون ه ای مهری ی و آموزشی کفلی<br>است [Sign In] رلت خاب کری د، وسپس از طری قصف مور و دی<br>به درون رن ام معن شری د.<br>آی اطفین از داری تک می خون و اوی د خار جشوی د؟ |